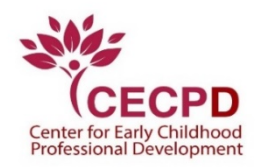

## Approved Training Sponsor Quick Start Reference Guide to OPDR 7.0

Hello,

As you may have noticed from the recently mailed out information, or, if you have just navigated to the site and noticed a change, the Oklahoma Professional Development Registry is getting an update to be more user friendly. Even though it may have a new look and feel to it, it is still the same Registry you are familiar with and still works in the same manner. This reference guide is to show you where to login and how to access the menus, so you will be able to seamlessly create your courses and events in the timely manner that is needed for our participants here in Oklahoma to receive the quality professional development that you provide. If you have any questions, or need assistance, do not hesitate to contact me.

Regards,

Paul Knowles 405-799-6383 888-446-7608 paulmknowlesjr@ou.edu Check out the new look!

| CECPD |                                                                                       |                                                                                   | % CECPD Home 🏾 🎍 Register 🖄 Saved Events | s 🋗 Statewide Training Calendar | Contact Us Score Login |
|-------|---------------------------------------------------------------------------------------|-----------------------------------------------------------------------------------|------------------------------------------|---------------------------------|------------------------|
|       | Welcome to the Oklahom<br>Please click 'Login' in the upper right hand corner to acce | a Professional Developr<br><sup>ess your account.</sup>                           | nent Registry!                           |                                 |                        |
|       | Find Training                                                                         | Trainer Directory                                                                 | Approved Sponsor Directory               |                                 |                        |
|       | S<br>Find tra                                                                         | tatewide Training Calen<br>aining by subject, location, or browse our current cou | dar<br>rse catalog!                      |                                 |                        |
|       | Training Calendar Course<br>Why can I not find a cou                                  | Catalog<br>rse?                                                                   |                                          |                                 |                        |
|       | Search by location, d                                                                 | late, or subject                                                                  |                                          |                                 |                        |
|       | NOTE: Searching without                                                               | t criteria will display all events starting on or afte                            | er 10/19/2018.                           |                                 |                        |
|       | Keywords                                                                              |                                                                                   |                                          |                                 |                        |
|       | City                                                                                  |                                                                                   |                                          |                                 |                        |
|       | -                                                                                     |                                                                                   |                                          |                                 |                        |

You will notice in the upper right-hand corner is where you will log into your account.

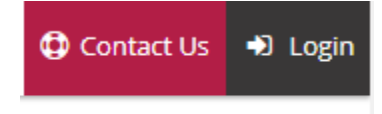

Click on the login box and you will now be directed to enter your email address. Remember, this is your unique email address. If you have trouble remembering your password, click on forgot password and you will be directed on how to do that. If you are a training agency that participates in other states' Registry sites, you will need to use the same email and password as they share the same platform. Because of this new password security feature, CECPD no longer has access to your password.

|                                                     | Email Address    |                  |
|-----------------------------------------------------|------------------|------------------|
|                                                     | Password         |                  |
| Center for Early Childhood Professional Development | Remember me      |                  |
| Powered by 🛞 INSIGHT                                | -€-              | _ogin            |
|                                                     | Forgot Password? | 🛃 Create Account |

Once you are logged in, you will now see the familiar training entry page.

Course Title

## Training Entry:

ID

Date

| Events Courses                                                    |                                 |                                |                    |                                                                                                    |
|-------------------------------------------------------------------|---------------------------------|--------------------------------|--------------------|----------------------------------------------------------------------------------------------------|
| ▼ Filter Events                                                   |                                 |                                |                    | New Event                                                                                                    |
| Event ID                                                          | Course Title                    |                                | Event Status       |                                                                                                    |
|                                                                   |                                 |                                | Filter by Status   | •                                                                                                    |
| Trainer Name                                                      | Sponsor Name                    |                                | Location Name      |                                                                                                    |
|                                                                   |                                 |                                |                    |                                                                                                    |
| City                                                              | Date From                       | Date To                        | PIF Number         |                                                                                                    |
|                                                                   | 10/19/2016                      |                                |                    |                                                                                                    |
|                                                                   |                                 |                                | Filter Events      | Clear Filters                                                                                                    |
|                                                                   |                                 |                                |                    |                                                                                                    |
| Below is a list of the training events that you have sched again. | uled. Click on an event to view | details, enter a roster or sch | nedule the event   |                                                                                                    |
|                                                                   |                                 |                                | A Expired ONot set | <mark> العجام العجام الع</mark> |

As you can see, the page is essentially the same, except the menu on the left-hand side of the screen is now collapsed.

Location/URL

<u>Trainer</u>

<u>Status</u>

<u>PIF</u> <u>Number</u>

| × ا   | CECPD                 |                                                 |         | @ Laurie                                               | Restricted + TH My Carl ( |
|-------|-----------------------|-------------------------------------------------|---------|--------------------------------------------------------|---------------------------|
| •     | Training Entry        |                                                 |         |                                                        |                           |
|       | Everal Courses        |                                                 |         |                                                        | -                         |
|       |                       |                                                 |         |                                                        | New Event                 |
|       | 10 10                 | Course Title                                    |         | Event Status                                           | New Event                 |
| •     | 13 10                 | Course Title                                    |         | Event Status<br>Filter by Status                       | New Event                 |
| •     | Trainer Name          | Course Tide                                     |         | Event Status<br>Filter by Status<br>Location Name      | New Event                 |
| •     | th 10<br>Trainer Name | Course Tide                                     |         | Event Status<br>Filter by Status<br>Location Name      | New Event                 |
| •     | Trainer Name          | Course Tide<br>Sponsor Name                     | Cute To | Event Status Filter by Status Location Name PIF Number | New Event                 |
| • 3 B | th 10<br>Trainer Name | Course Tide  Sporsor Name  Date From 10/22/2016 | Dute To | Event Status Filter by Status Location Name Plf Number | New Event                 |

When you move the cursor on to the menu, it will open, and you click on your selected activity.

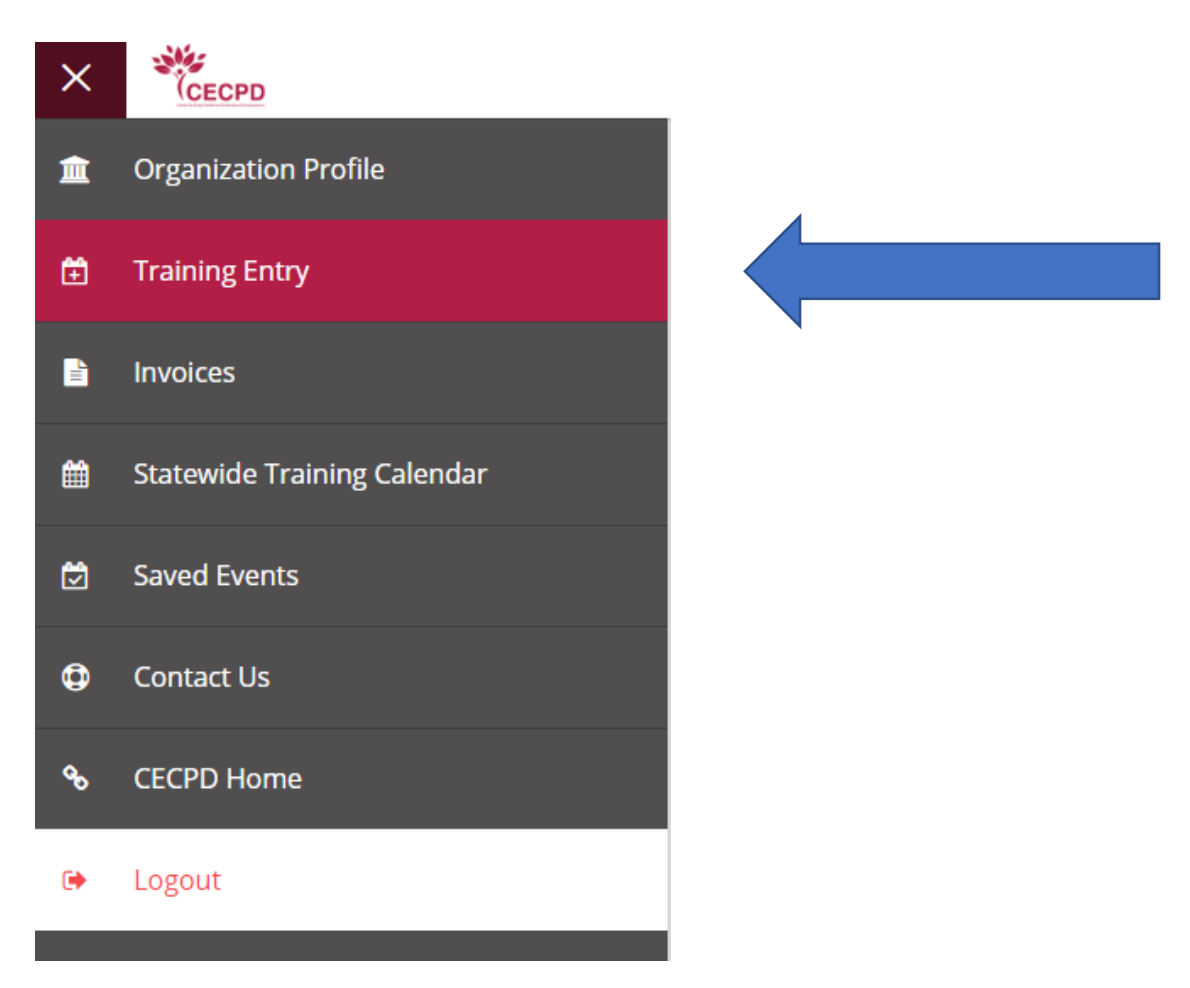

Create and submit courses and events in the same manner as before.

Contact CECPD if you have questions.